## Opening ODT files with LibreOffice when you double click a file icon.

These directions are specifically for Windows 7.

I no longer have a Windows XP machine, but the basic idea is the same.

You need to open the "Windows Explorer" program or "Computer" from the start menu.

Browse until you find a file that was created with LibreOffice Writer. You may or may not see that it has an odt extension.

| Nedora1/-defaultscreen | 6/5/2012 9:12 AM | PNG image      | 907 KB   |
|------------------------|------------------|----------------|----------|
| Fedora17-Gnome         | 6/5/2012 6:52 PM | OpenDocument T | 2,266 KB |
| Eedora17-Gnome3.4.1    | 6/5/2012 9:11 AM | PNG image      | 490 KB   |

Right click the file and select the "Properties" option from the context menu.

| eneral Detai                 | ils                                                  |                                                   |
|------------------------------|------------------------------------------------------|---------------------------------------------------|
|                              | Fedora 17-Gnome                                      |                                                   |
| Type of file:<br>Opens with: | OpenDocument Text (.odt)   LibreOffice Writer Change | Left click<br>especially<br>"Opens w<br>program y |
| Location:                    | G:\                                                  |                                                   |
| Size:                        | 2.21 MB (2,320,167 bytes)                            |                                                   |
| Size on disk:                | 2.21 MB (2,326,528 bytes)                            |                                                   |
| Created:                     | Tuesday, June 05, 2012, 6:52:28 PM                   |                                                   |
| Modified:                    | Tuesday, June 05, 2012, 6:52:28 PM                   |                                                   |
| Accessed:                    | Today, June 08, 2012                                 |                                                   |
| Attributes:                  | Read-only Hidden V Archive                           |                                                   |
|                              |                                                      |                                                   |

Left click the button that says change, especially if the message beside "Opens with:" doesn't show the program you want. Choose from the recommended programs.

Then make sure there is a check mark to indicate you always want to open this file type with LibreOffice.

| Open with                                                         |                                                | x      |
|-------------------------------------------------------------------|------------------------------------------------|--------|
| Choose the program you want to use t<br>File: Fedora 17-Gnome.odt | to open this file:                             |        |
| Recommended Programs                                              |                                                |        |
| LibreOffice Writer<br>The Document Foundation                     | Microsoft Office Word<br>Microsoft Corporation |        |
| WordPad<br>Microsoft Corporation                                  |                                                |        |
| Other Programs                                                    |                                                |        |
|                                                                   |                                                |        |
|                                                                   |                                                |        |
|                                                                   |                                                |        |
| Always use the selected program to open this                      | is kind of file                                | Browse |
|                                                                   |                                                | Cancel |
|                                                                   | UK                                             | Cancer |

There is a Microsoft Knowledge Base item that gives a similar set of directions that are specific for the XP version of Windows.

http://support.microsoft.com/kb/307859